Windows OS 基本ユーザーガイド

## 安心ネットセキュリティ

## ~ アンインストール編 ~

Ver1.0

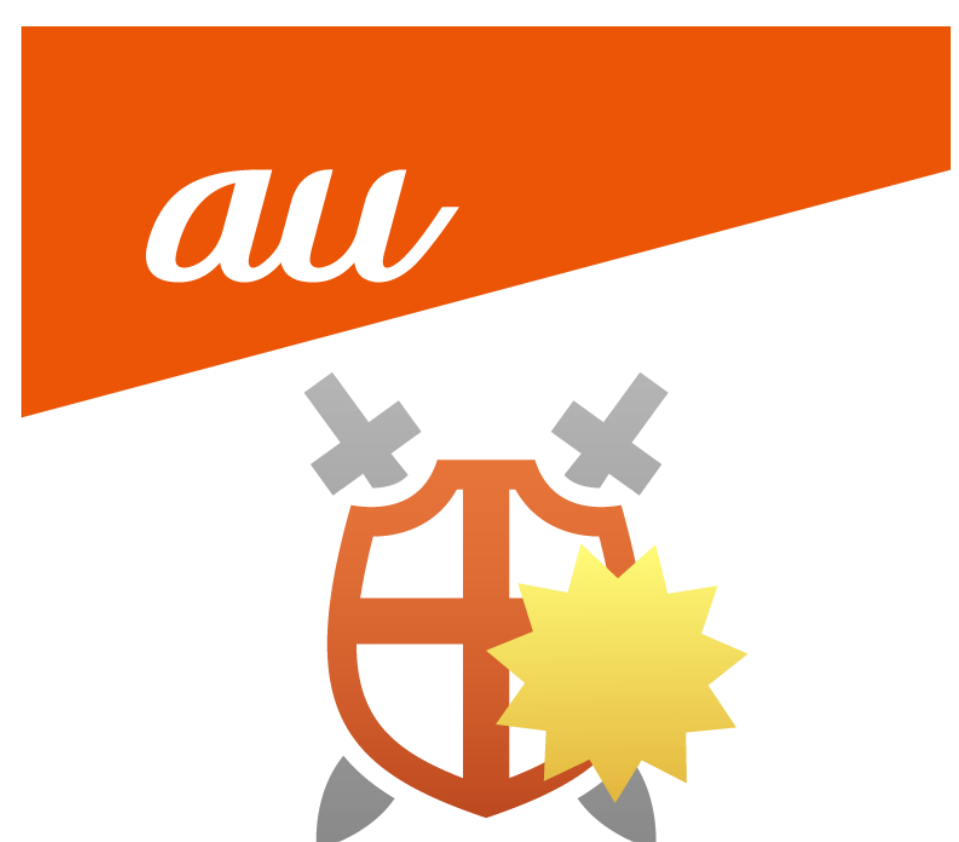

## 安心ネットセキュリティのアンインストール

(1) デスクトップのスタートメニューから「アプリと機能」を選択します。※ご使用の OS によっては表示が異なる場合がございます。

| アプリと機能              |  |
|---------------------|--|
| モビリティ センター          |  |
| 電源オプション             |  |
| イベント ビューアー          |  |
| システム                |  |
| デバイス マネージャー         |  |
| ネットワーク接続            |  |
| ディスクの管理             |  |
| コンピューターの管理          |  |
| Windows ターミナル       |  |
| Windows ターミナル (管理者) |  |
| タスク マネージャー          |  |
| 設定                  |  |
| エクスプローラー            |  |
| 検索                  |  |
| ファイル名を指定して実行        |  |
| シャットダウンまたはサインアウト >  |  |
| デスクトップ              |  |

(2)アプリと機能の一覧より、「安心ネットセキュリティ」の下記「:」の箇所をクリックします。

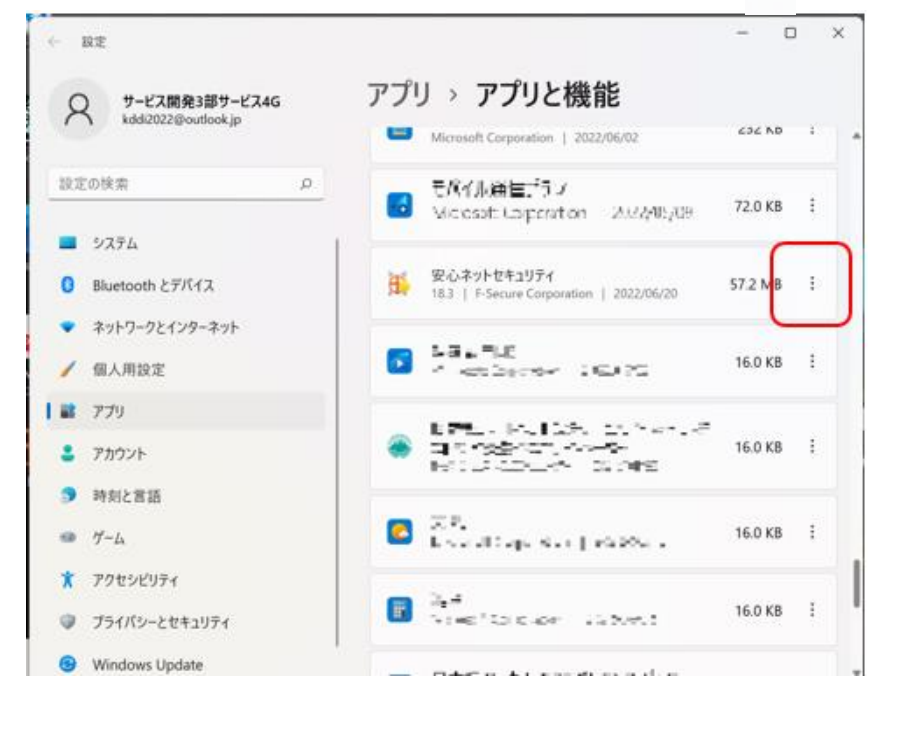

(3)選択項目が表示されるので、「アンインストール」をクリックします。

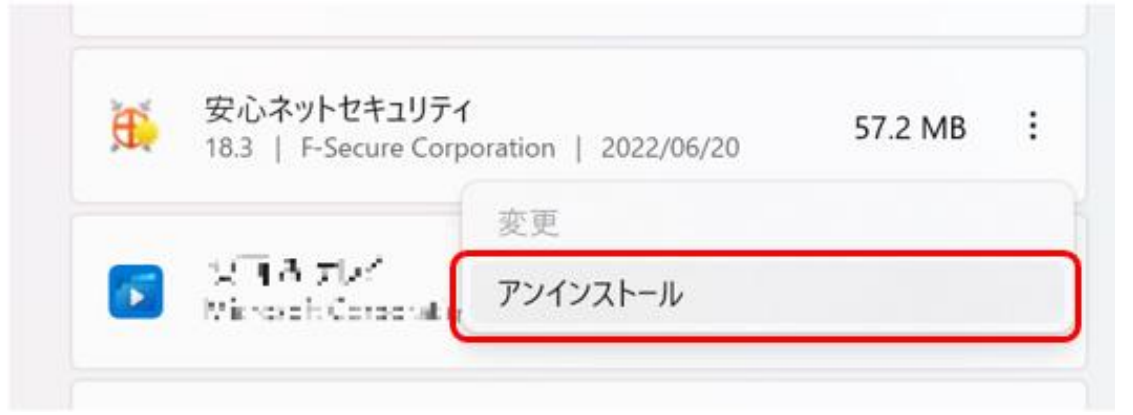

(4)このアプリとその関連情報がアンインストールされます。「アンインストール」をクリックします。

| Ð | 安心ネットセキコ<br>18.3   F-Secure                                                                                     | リティ<br>Corporation   2022/06/20 | 57.2 MB   |   |
|---|----------------------------------------------------------------------------------------------------|---------------------------------|-----------|---|
| - | With & ⊤LP <sup>2</sup><br>Microsoft Corp.                                                                      | このアプリとその関連情報がアン<br>す。           | ンインストールされ | ま |
|   | the second second second second second second second second second second second second second second second se |                                 |           | _ |
|   |                                                                                                    |                                 | アンインストール  | , |

(5)確認画面になりますので、「アンインストール」をクリックします。

| 🌐 🕀 安心ネットセキュ | שדּר ×                                                        |  |  |  |  |  |  |
|--------------|---------------------------------------------------------------|--|--|--|--|--|--|
| i            | <b>これからアンインストールします</b><br>安心ネットセキュリティをアンインストールしてもよろしいで<br>すか? |  |  |  |  |  |  |
|              | アンインストールキャンセル                                                 |  |  |  |  |  |  |

(6) アンインストールを開始します。画面の表示が消えれば完了です。

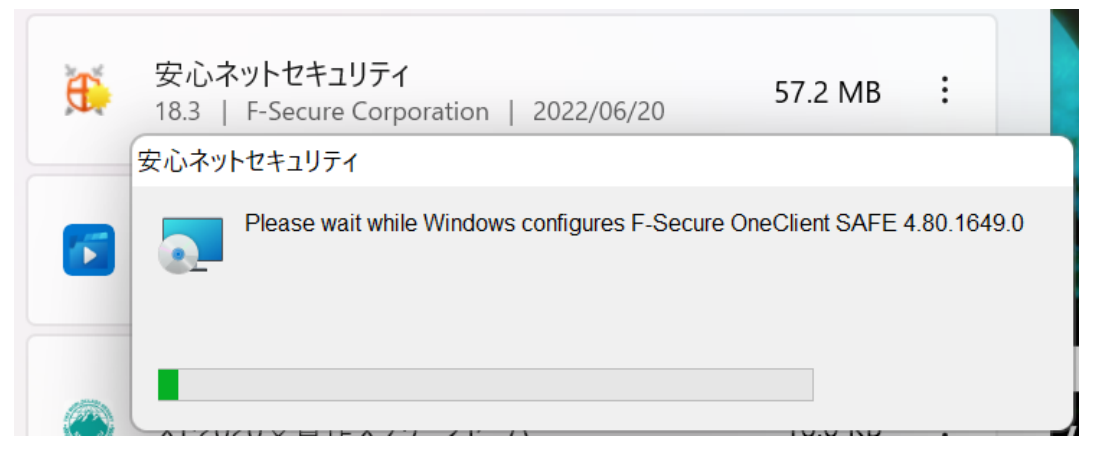

(7)アンインストール完了後、アプリと機能の画面は「×」で閉じてください。完了となります。

|                                   | _   |    | × |
|-----------------------------------|-----|----|---|
| アプリ > アプリと機能                      |     |    |   |
| Microsoft Corporation   212206/02 | 232 | ND | • |
|                                   |     |    |   |

(8)再インストールする際、再起動を促される場合、「再起動」をクリックし実施してください。

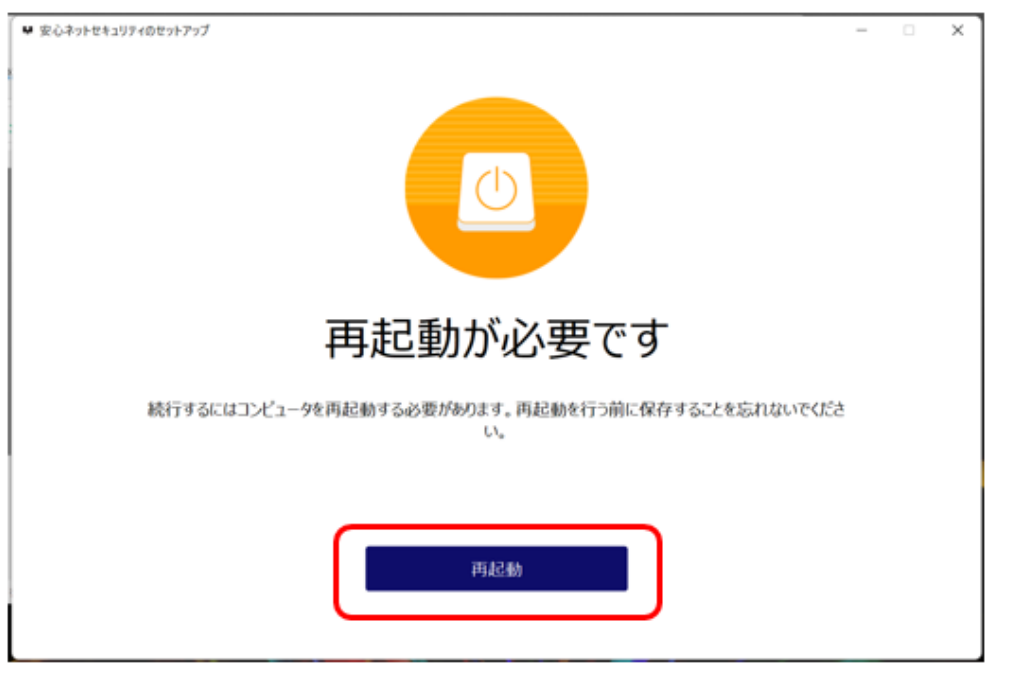